## Datenrücksicherung zurück kopieren

Der Ablauf der Datenrücksicherung ist vom Verlauf der Fenster gleich, man muss aber beim Menüpunkt "Datenbank" den nächsten Punkt richtig auswählen:

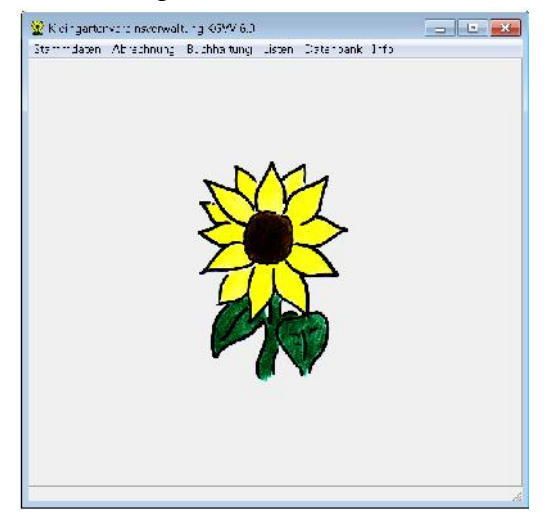

Datensicherung aus 5.0 (DATCOPY\_KGV\_20130301\_150000) = Datenordner 5.0 übernehmen Datensicherung aus 6.0 (DATCOPY\_KGV\_20130301\_150000) = Datenordner 6.0 einspielen

## Datenordner 5.0 übernehmen /

## Datenordner 6.0 einspielen

| Datenordner Altversion 5.0 einspielen                                                                                                    |             | Datenordner Version 6.0 einspielen                                                                                                    |             |
|----------------------------------------------------------------------------------------------------|-------------|----------------------------------------------------------------------------------------------------|-------------|
| itenordher<br>:\Users\Public\Documents\KGVV60                                                                                                    | Durchsuchen | Datenorcher<br>[C:\Users\Public\Documents\VGVV6D\COPY                                                                                                    | Durchsuchen |
| Start     Datenordner suchen und prüfen     Bisherigen Datenordner sichern     Bisherigen Datenordner köchen     Datenordner köpieren     Datenbarkupdate     Ende | Abbrechen   | Start     Datenorcher suchen und prüfen     Beherigen Datenorcher sichern     Bisherigen Datenorcher löschen     Datenorcher kopieren     Datenbarkupdate     Ende | K Abbrechen |

Den Button "Durchsuchen anklicken, dann kommen Sie auf das untere Fenster.

| ⊐ c. [                                     | • |   |                                                              |
|--------------------------------------------|---|---|--------------------------------------------------------------|
| ) C\<br>∋ Users<br>∋ Public<br>✑ Documents |   |   | KGVVDB40.chk<br>KGVVDB50.chk<br>KGVVP.chk<br>TAB_FUELLEN.txt |
| COPY                                       |   | * | TAB_LOESCHEN.txt                                             |

Hier können Sie oben bei dem Pulldown-Menü (Steht auf Laufwerk "C" Standardmäßig) mit dem rechten Pfeil Den Laufwerksbuchstaben ihres Sticks oder der Festplatte auswählen wodrauf sich die Datenbank befindet.

Den klicken Sie an, dann erschein im unterem Feld Links die Dateinamen.

Hier wählen Sie den Richtigen Ordner aus. Unter "Durchsuchen" können Sie den Ort des Datenordners auswählen. Hierzu müssen sie den Laufwerksbuchstaben ihres Sticks Kennen und diesen dann anklicken.

| Register Verzeichnis auswählen                                                               | - • •    |
|----------------------------------------------------------------------------------------------|----------|
|                                                                                              |          |
| DATCOPY_KGVV_06032012_131124<br>DATCOPY_KGVV_08032012_172127<br>DATCOPY_KGVV_08032012_172329 | Leer.txt |
| DATCOPY_KGVV_20120328_201253<br>DATCOPY_KGVV_20120328_202938<br>DATCOPY_KGVV_20120328_202938 | -        |
| V OK X Abbrechen                                                                             |          |

Den ausgewählten Datenordner mit einem Doppelklick auswählen, so dass das Fenster dann

So aussieht:

| n Dateiliste: Verzeichnis auswählen                                                 | - • ×                                                                                                    |
|-------------------------------------------------------------------------------------|----------------------------------------------------------------------------------------------------|
| □ C: []                                                                             |                                                                                                    |
| Users     Public     Documents     KGVV50     COPY     DATCOPY_KGVV_08032012_172127 | Ablesungsart.db Ablesungsart.PX Ablesungsart.VAL Ablesungsart.VAL Abrechnungstyp.dt Abrechnungstyp.VA Abrechnungstyp.VA |
| ✓ OK X Abbrechen                                                                    |                                                                                                    |

Danach gehen Sie mit Ok aus dem Fenster raus.

Sie kommen dann auf folgendes Fenster zurück:

| Datenordner Altversion 5.0 einspielen                                                                                                    |             | Datenordner Version 6.0 einspielen                                                                                                    |              |
|----------------------------------------------------------------------------------------------------|-------------|----------------------------------------------------------------------------------------------------|--------------|
| atenordner                                                                                                    |             | Datenordner                                                                                                    |              |
| C:\Users\Public\Documents\KGVV60                                                                                                    | Durchsuchen | C:\Users\Public\Documents\KGVV60\COPY                                                                                                    | Durchsuchen  |
| <ul> <li>Start</li> <li>Datenordner suchen und prüfen</li> <li>Bisherigen Datenordner sichern</li> <li>Bisherigen Datenordner löschen</li> <li>Datenordner kopieren</li> <li>Datenbankupdate</li> <li>Ende</li> </ul> | CK:         | Start     Datenordner suchen und prüfen     Bisherigen Datenordner sichem     Bisherigen Datenordner köchen     Datenordner köpieren     Datenbankupdate     Ende | CK Abbrechen |

Nun drücken sie auf den Button "OK" Es folgen nun Warnungen, die Sie mit "OK" schließen

| c:\Users\Pu | blic\Docum | ents\KGVV50\COP                | Y\DATCOPY_KGVV_C                          | Durchsuchen |
|-------------|------------|--------------------------------|-------------------------------------------|-------------|
|             | Warnun     | g                              |                                           | ×           |
| O Dat       | 1<br>•     | Achtung: Der<br>Wollen Sie tro | Datenordner enthält<br>itzdem fortfahren? | Daten! OK   |
| O Bist      | e          |                                |                                           |             |

Nun Dauert es etwas und wenn das Einspielen fertig ist folgt folgendes Fenster – Dies mit "OK" bestätigen:

| WV U | odate Version 5.0                                       |
|------|---------------------------------------------------------|
|      |                                                         |
|      | KGVV                                                    |
|      | Kleingartenvereinsverwaltung                            |
|      | Version 5.0                                             |
|      | Updateprogramm                                          |
|      | DB-Datenübernahme erfolgreich beendet!                  |
|      | Protokolldatei                                          |
| (    | C:\Users\Public\Documents\KGVV50\LOG\DBOrdnerGet_50.txt |
|      | ОК                                                      |

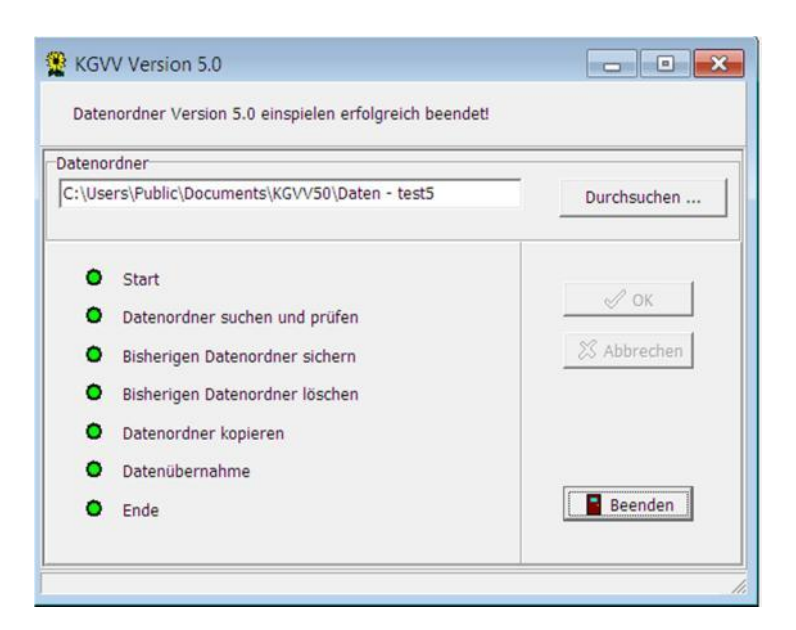

Bei diesem Fenster drücken Sie "Beenden" das folgende Fenster teilt mit, dass das Programm geschlossen wird und neu gestartet werden muß.

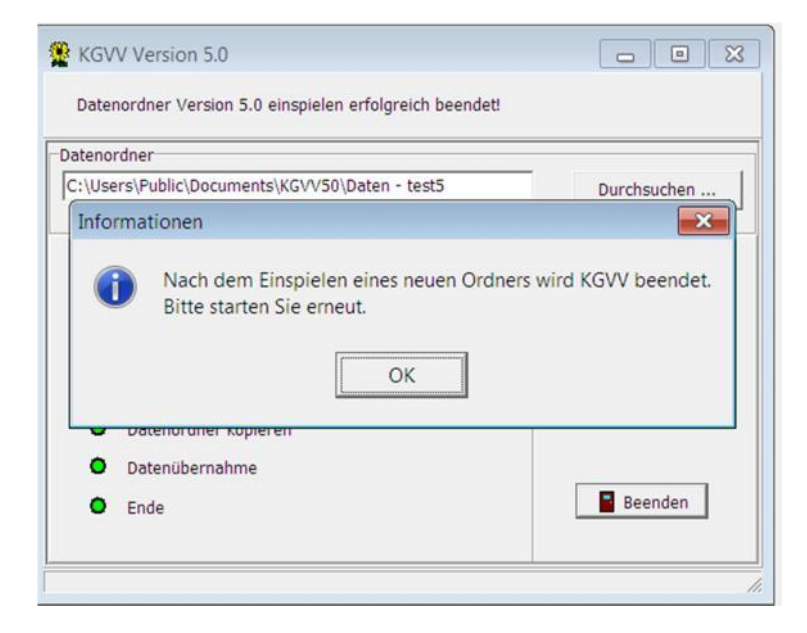

FERTIG !!

Andrea Will Buchführungsservice Swebenbrunnen 16 a 22159 Hamburg 0175 68 14 937